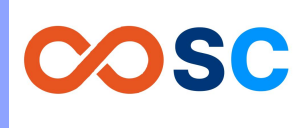

# Developer Tooling for

# **Cloud Native Applications**

#### Dive, multistage-builds, docker-squash

Raghavendra Sirigeri Founder, Questodev (<u>https://www.linkedin.com/in/raghavendra-sirigeri/</u>)

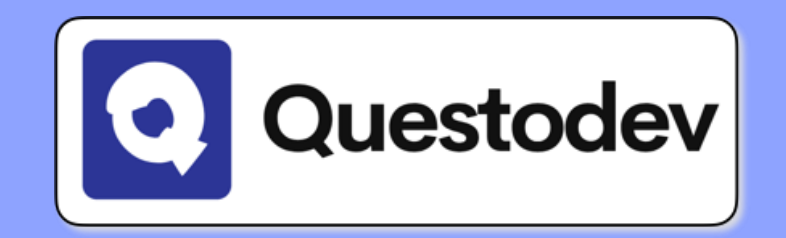

# Agenda

- Containers under the hood
- Overlay Filesystems
- Docker Image Layering
- Optimising Build Times
- Docker-dive for Image analysis
- Docker-squash for squashing layers

## How can we isolate two processes?

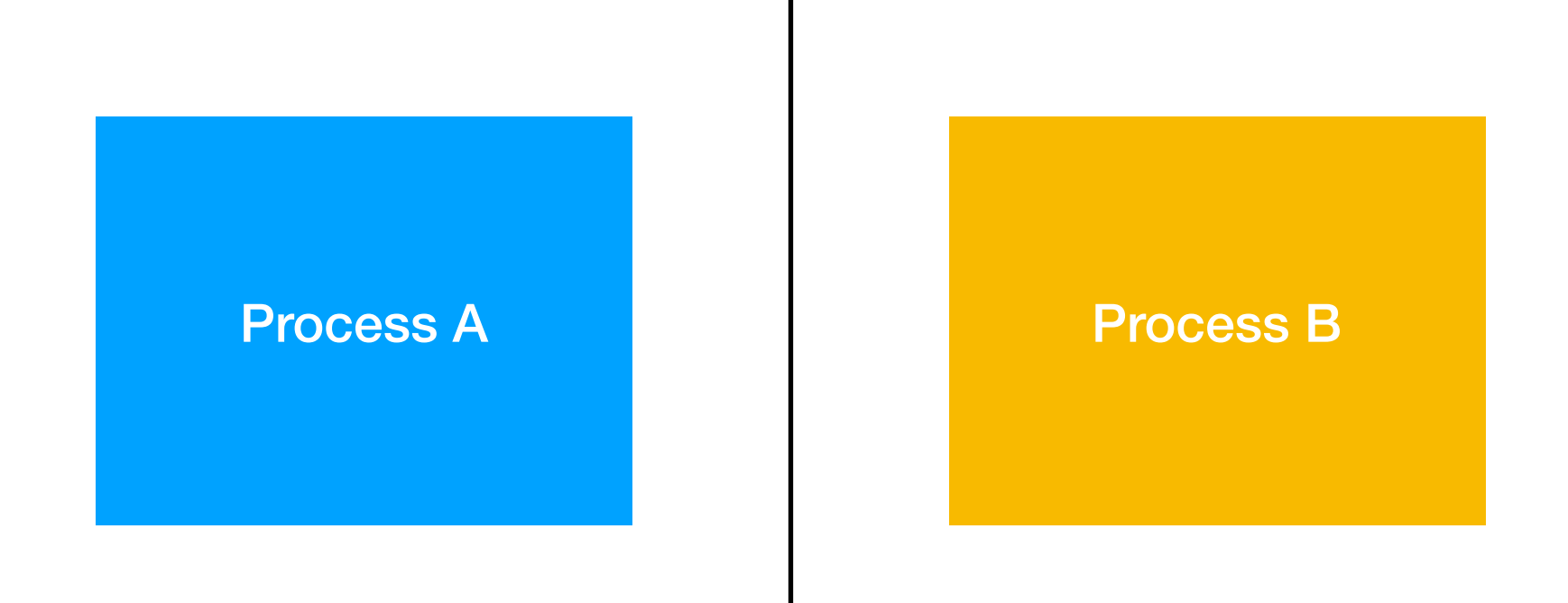

## Enter NAMESPACES..

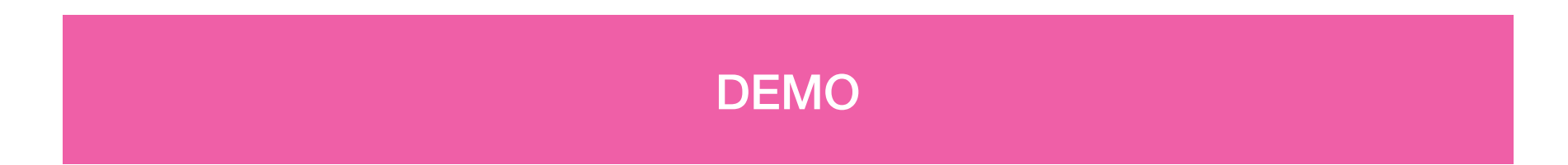

# **Mounting and Mount Points**

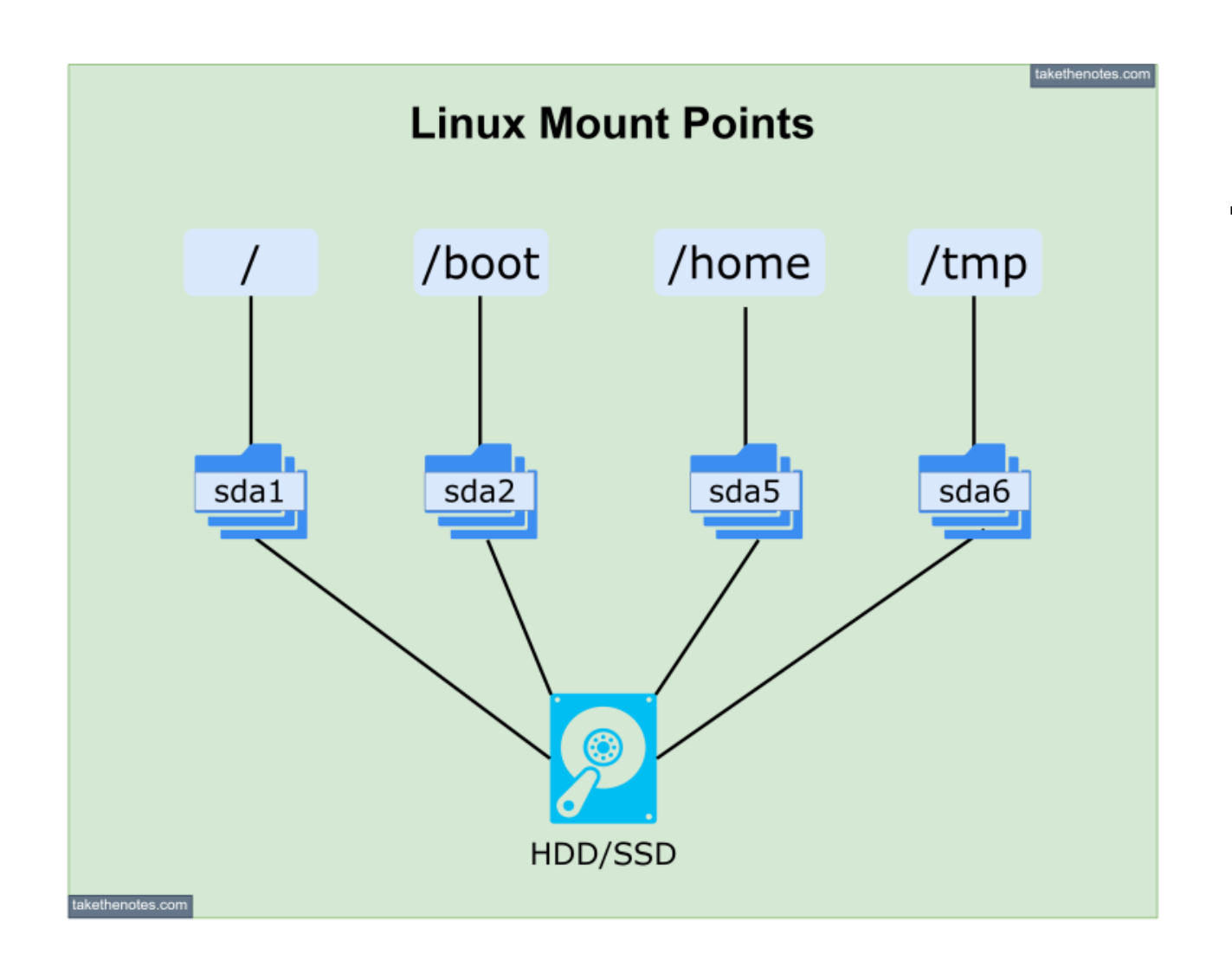

Mounting is the process of making a filesystem accessible at a certain point in the directory tree of a system. A mount point is a directory in the filesystem where a mounted filesystem becomes accessible

# **Bind Mount Point**

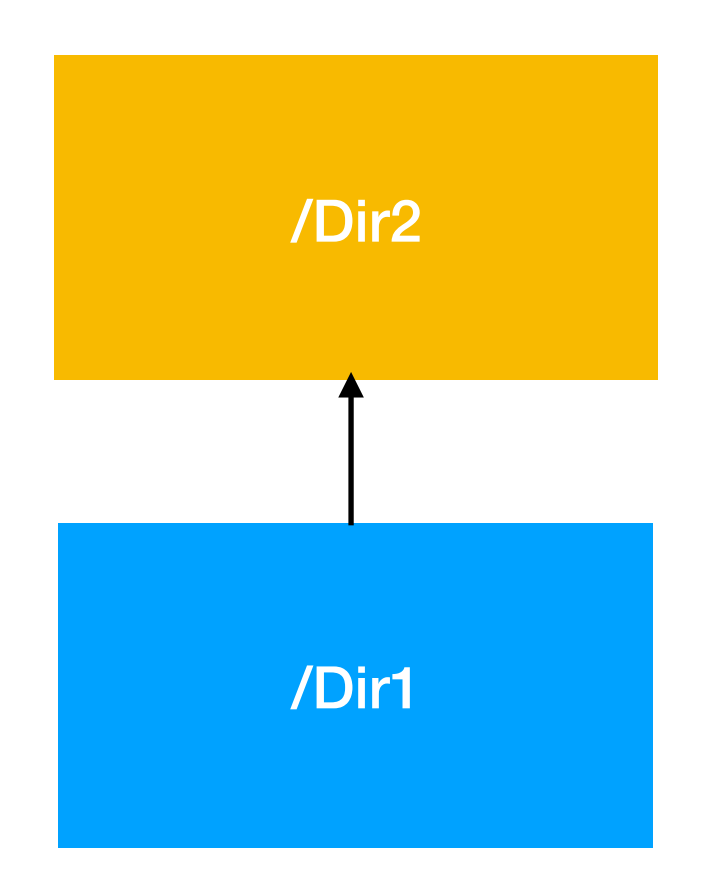

A bind mount is a type of mount in Linux and Unix-like operating systems where a directory or file is mounted to another location in the filesystem. Unlike a traditional mount, which typically involves mounting a filesystem from a storage device, a bind mount simply creates an additional reference to an existing directory or file in a different location.

## **Overlay Filesystems - Quick Walkthrough**

## Essentially comprises of 3 layers

| Overlay Layer |
|---------------|
| Upper Layer   |
| Lower Layer   |

# **Overlay Filesystems - Quick Walkthrough**

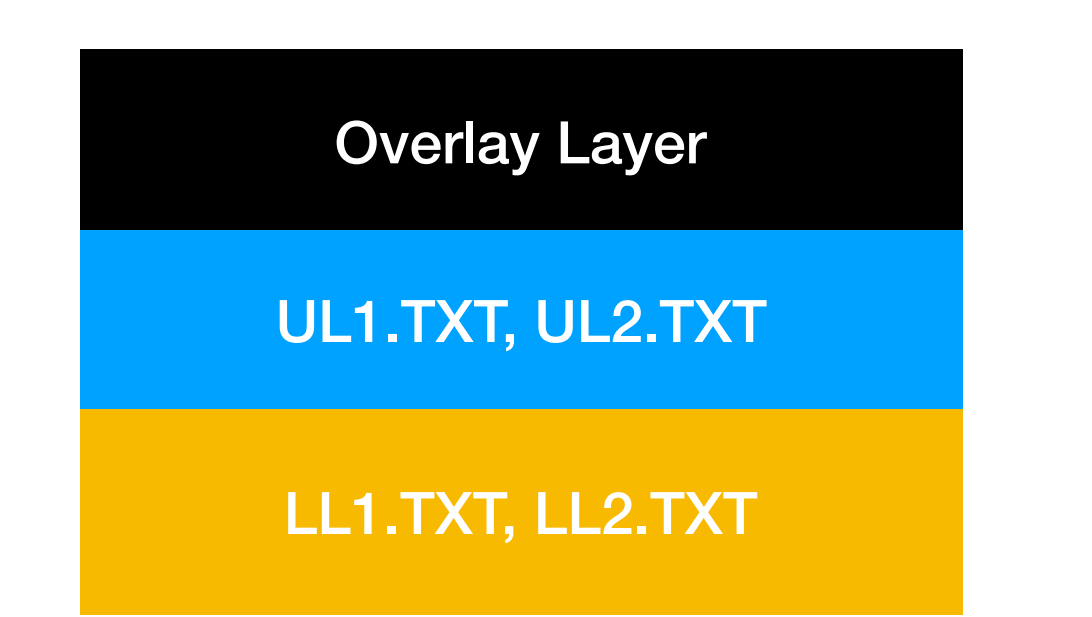

LL1.TXT, LL2.TXT, UL1.TXT, UL2.TXT UL1.TXT, UL2.TXT

LL1.TXT, LL2.TXT

- Overlay FS is a type of Union FS
- Union of all files and dirs from Lower and Upper Layer
- Lower Layer is READ-ONLY
- Any change done to files originally from Lower Layer in the Overlay Layer will create new COPY-ON-WRITE file of the the modified file in the upper layer as the Lower layer is READ-ONLY
- When you modify any of the files in the overlay layer which were originally from the lower layer, a copy (COPY-ON-WRITE) of that gets created in the upper directory and that is where the modifications go.

# **Overlay Filesystems - Demo**

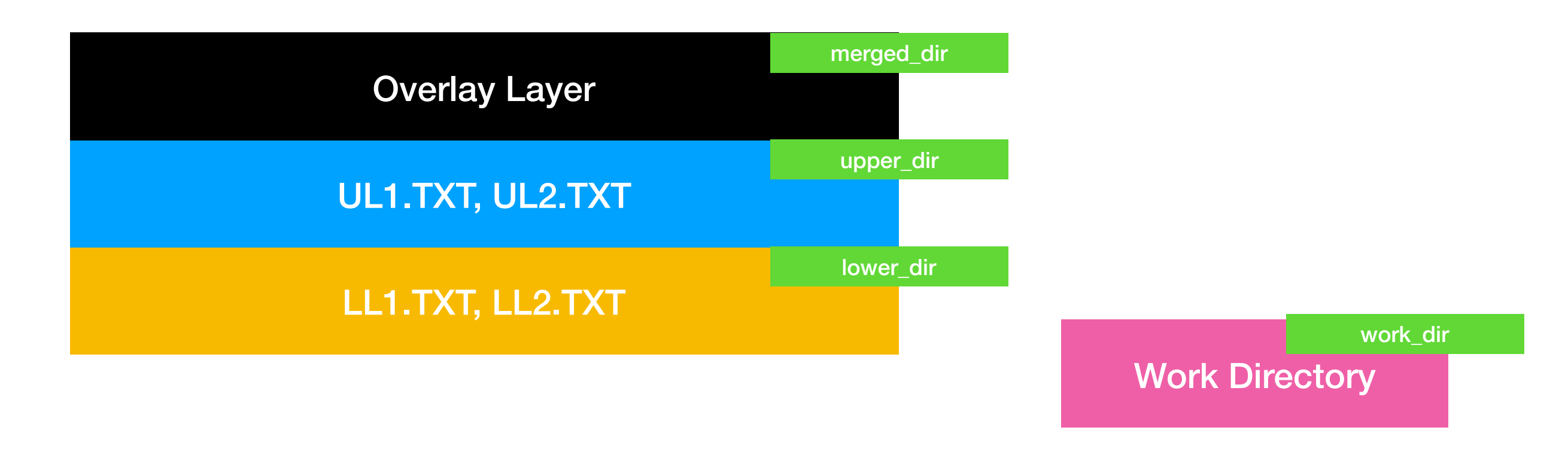

```
$ sudo mount -t overlay -o
lowerdir=lower_dir/,upperdir=upper_dir,workdir=work_dir/ none
merged_dir/
```

Work Directory is used by the system as a temporary work area for internal purposes

## **Overlay Filesystems - Quick Walkthrough**

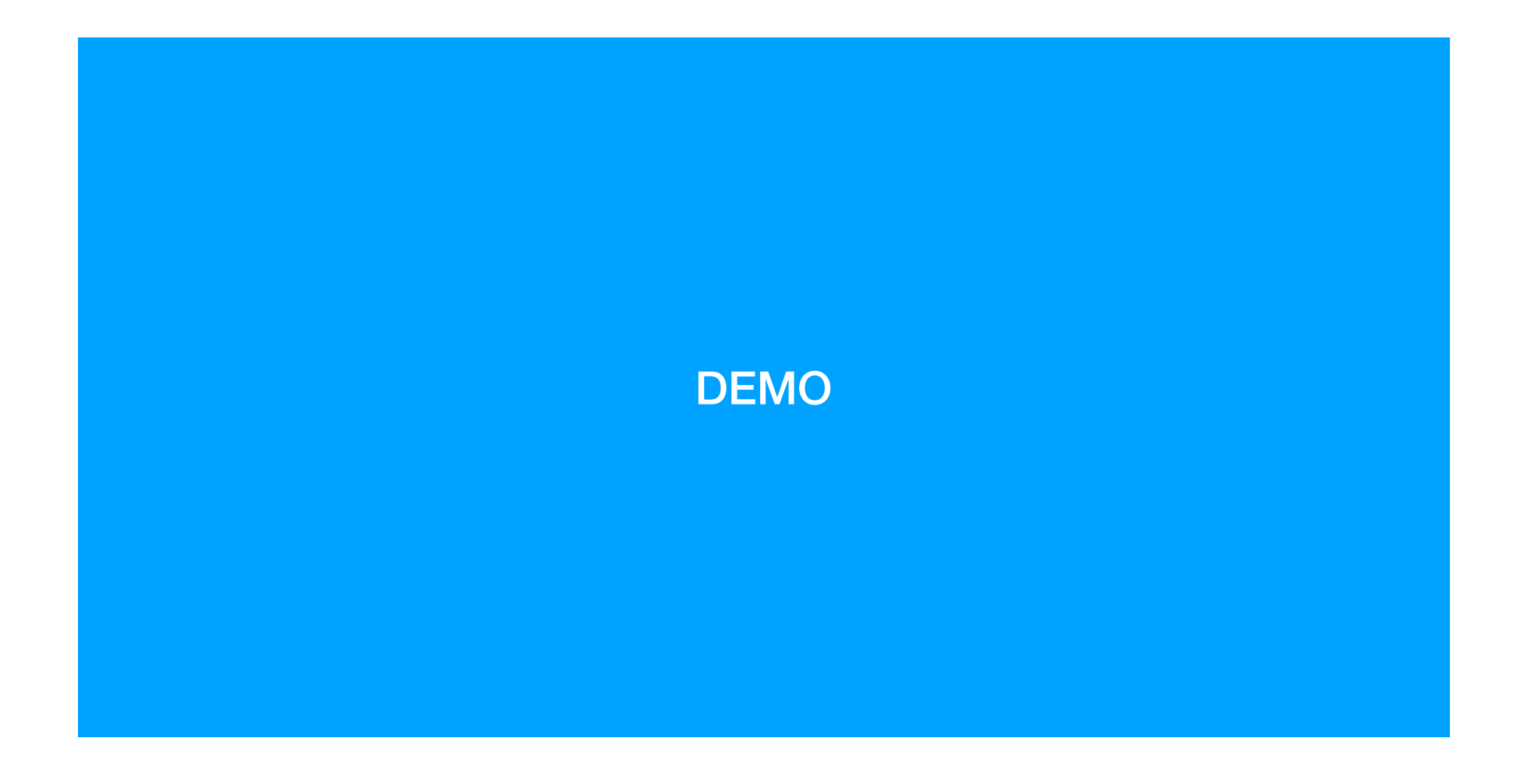

## How to build a container image

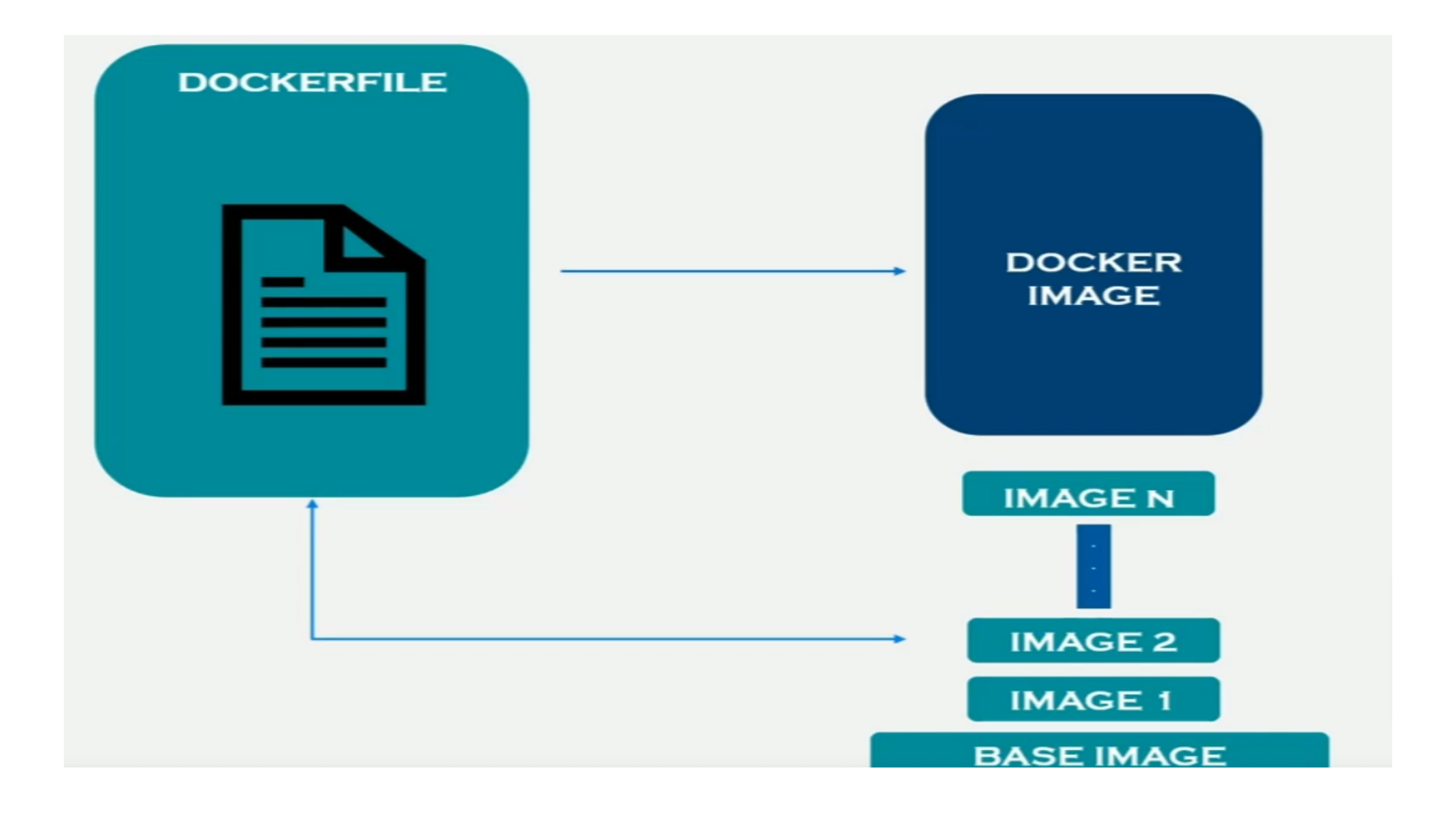

# **Dissecting Container Images**

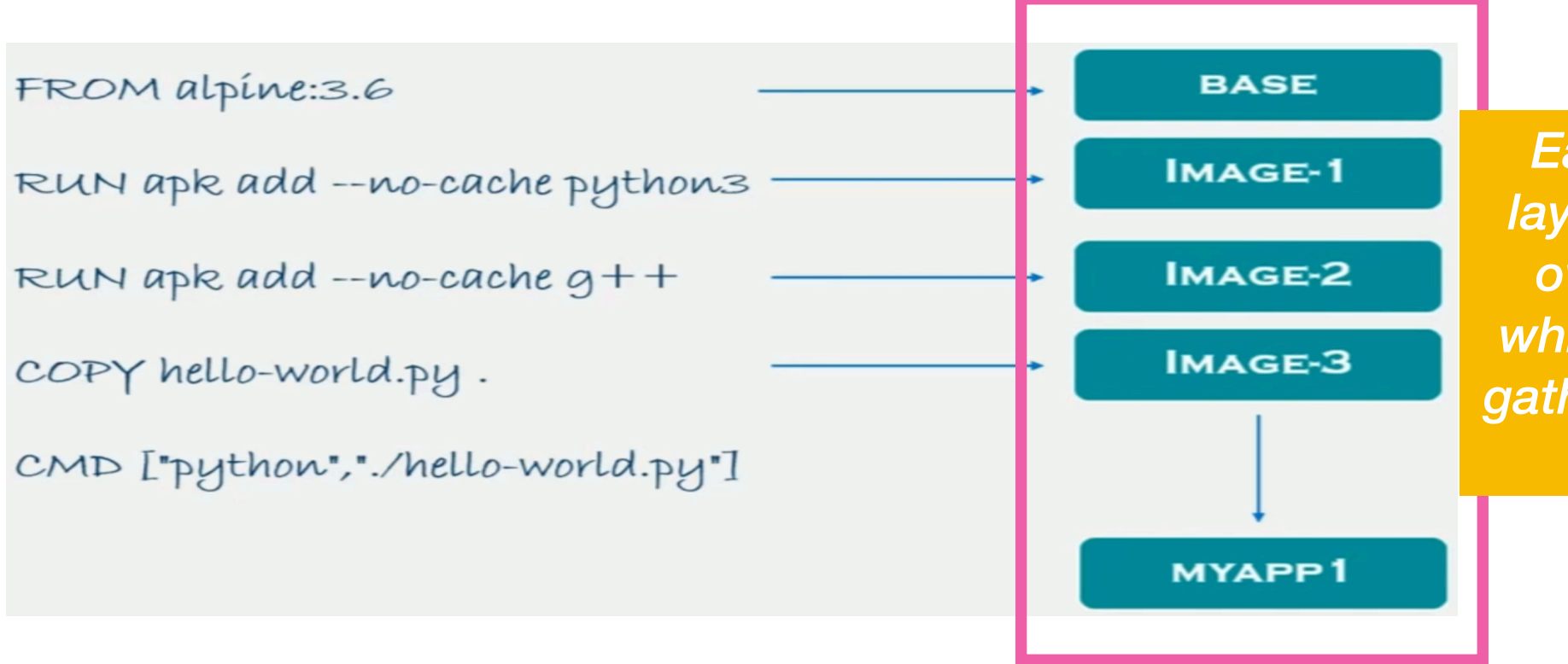

Each intermediate layer have their own overlay filesystem which are chained to gather to give the final image

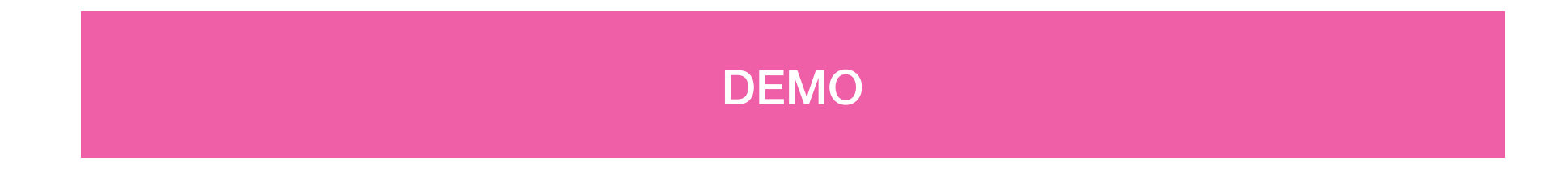

# Image Layering in Depth

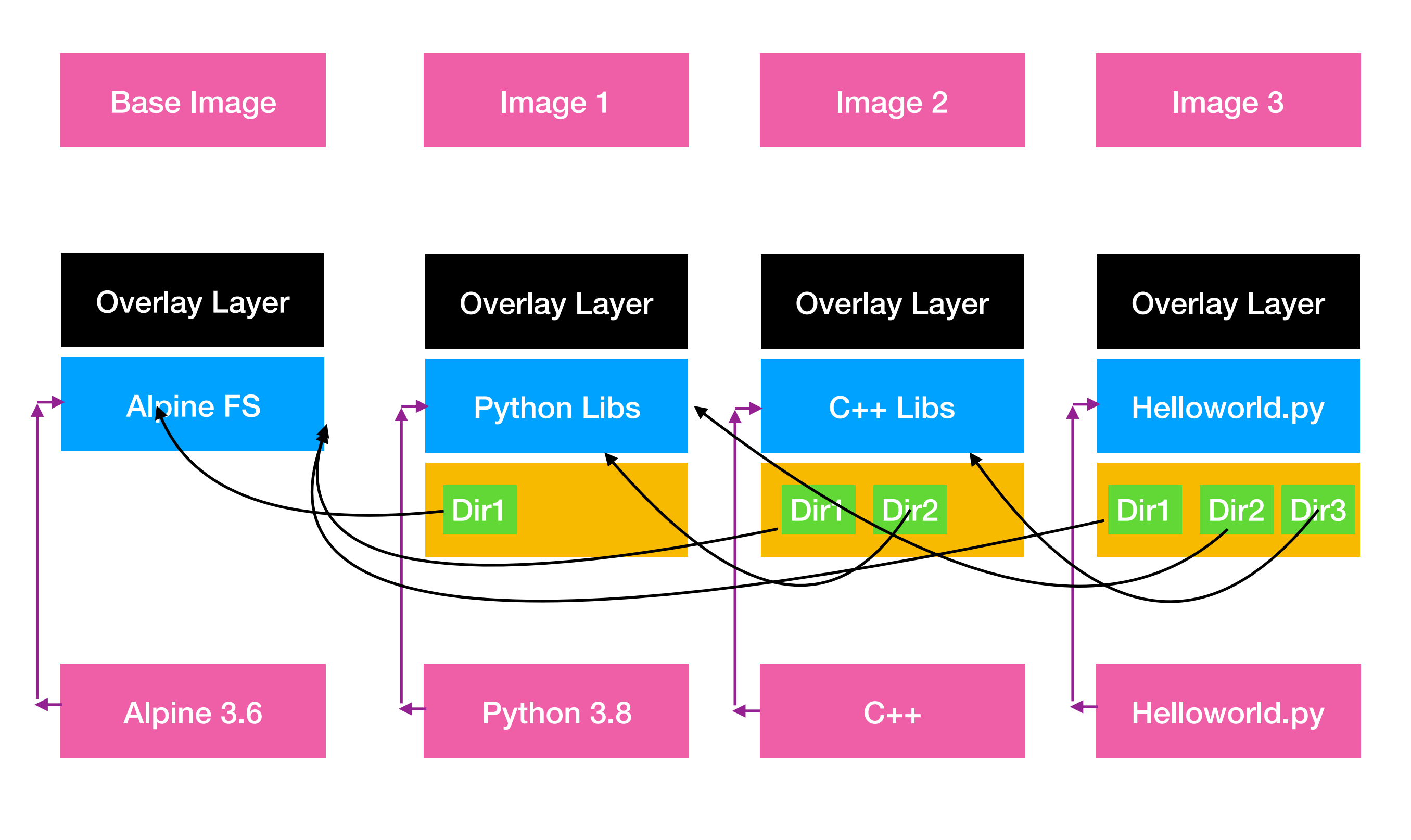

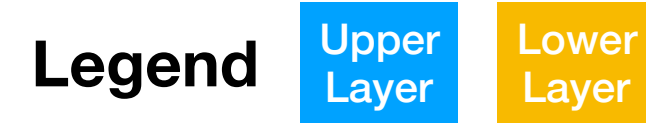

## Scenario 1 - Simple Node.js App

```
FROM node:22
WORKDIR /app
COPY package.json package-lock.json ./
RUN npm install
COPY . .
CMD node server.js
```

VS

FROM node:22
WORKDIR /app
COPY . .
RUN npm install
CMD node server.js

Hint: Think in terms of subsequent build times when source code changes

# Scenario 1 - Simple Node.js App

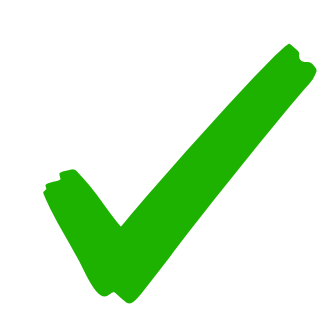

FROM node:22
WORKDIR /app
COPY package.json package-lock.json ./
RUN npm install
COPY . . cac
CMD node server.js

VS

FROM node:22
WORKDIR /app
COPY
RUN npm install
CMD node server.js

These layers are cached as no changes are done here and can be easily retrieved in subsequent builds

# Scenario 1 - Simple Node.js App

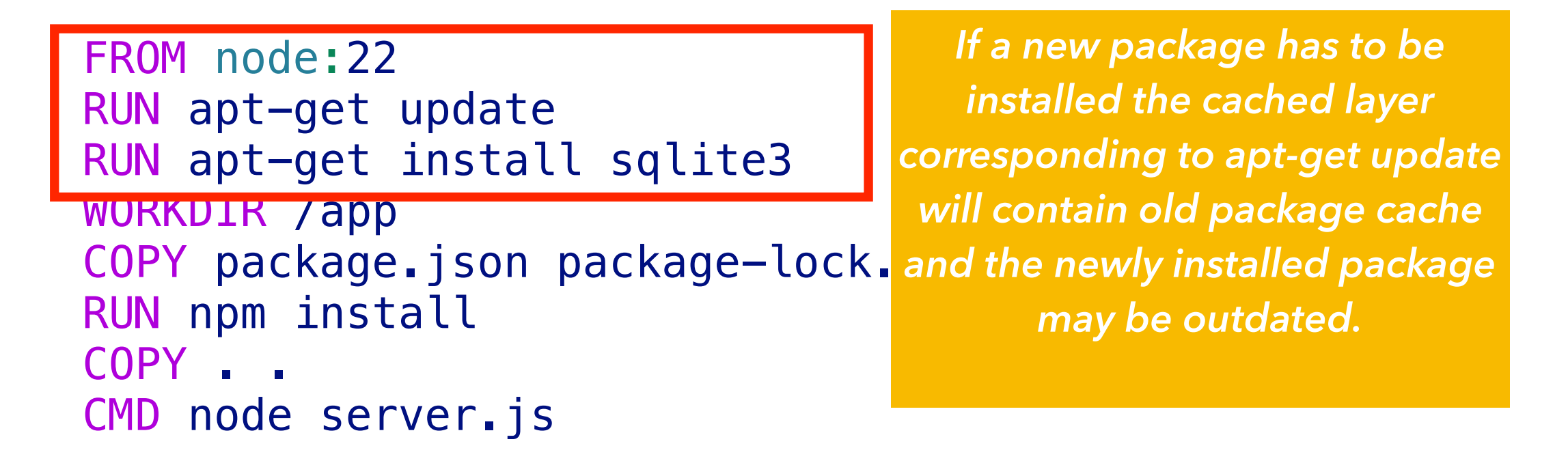

VS

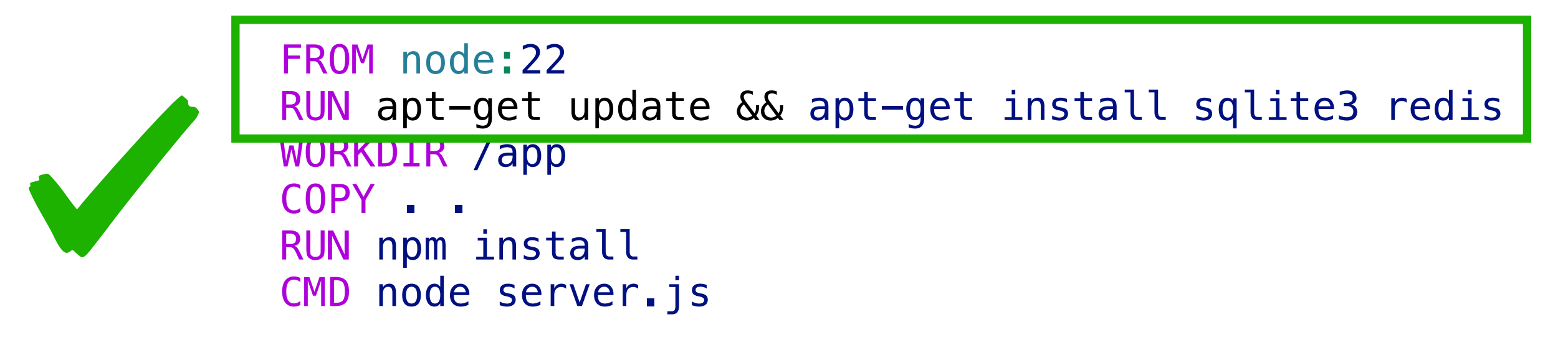

# **Optimising Build Times**

- During incremental build we want to ensure that we can use build cache effectively to avoid high build times. For example COPY . /app should not be done early in the Dockerfile as any changes to the code will invalidate the build cache.
   ORDER FROM LEAST TO MOST FREQUENTLY CHANGING CONTENT.
- Only copy whats needed. Avoid COPY . if possible because any changes to the files will bust the cache
- Line buddies apt-get update and apt-get install should be done together rather than in separate lines. If a new package has to be installed the cached layer corresponding to apt-get update will contain old package cache and the newly installed package may be outdated.

## Scenario 2 - Reducing Docker Image Size

{

```
FROM node:22
WORKDIR /app
RUN apt-get update && apt-
get install libcairo2-dev
libjpeg-dev libgif-dev
libpango1.0-dev -y
COPY package_json package_
lock.json ./
RUN npm install
COPY . .
CMD node server.js
 Results in an image of
```

size 1.3GB

"name": "scenario-1-simple-nodeapp", "version": "1.0.0", "main": "server.js", "scripts": { "test": "echo \"Error: no test specified\" && exit 1" }, "author": "", "license": "ISC", "description": "", "dependencies": { "express": "^4.19.2" "devDependencies": { "eslint": "^9.5.0", "mocha": "^10.4.0", "nodemon": "^3 1 /" Do we need these } } during runtime? Not really

## **Scenario 2 - Reducing Docker Image Size**

#### Node:22 base image layers and size is more than 1 GB

|                                                                                                    | Current Lav  | er Contents |        |                                |
|----------------------------------------------------------------------------------------------------|--------------|-------------|--------|--------------------------------|
| • Lavers                                                                                                    | Permission   | UID:GID     | Size   | Filetree                       |
| Cmp Size Command                                                                                                  | -rwxrwxrwx   | 0:0         | 0 B    | ⊨ bin → usr/bin                |
| 117 MB FROM b3b31c0586cb09b                                                                                       | drwxr-xr-x   | 0:0         | 0 B    | — boot                         |
| 48 MB set -eux: apt-get update: apt-get install -vno-insta                                                        | drwxr-xr-x   | 0:0         | 0 B    | — dev                          |
| 177 MB set -eux: apt-get update: apt-get install -vno-insta                                                       | drwxr-xr-x   | 0:0         | 851 kB | — etc                          |
| 587 MB set -ex: apt-get update: apt-get install -vno-instal                                                       | -rw          | 0:0         | 0 B    | - pwd-lock                     |
| 8.9  kB arounaddaid 1000 node $&$ useradduid 1000aid nodes                                                        | drwxr_xr_x   | 0:0         | 244 kB | TmageMagick-6                  |
| $174 \text{ MB}$ ABCH= $\&\&$ dnkgArch="\$(dnkgprint-architecture)" $\&\&$ case "\${d                             | -rw-rr       | 0:0         | 899 B  |                                |
| 5.3 MB set $-ex$ $\delta \delta$ export CNUPGHOME-" $(mktemp -d)$ " $\delta \delta$ for key in                    | -rw-rr       | 0:0         | 1 / kB |                                |
| 388  B #(non) COPV file: 4d192565a7220e135cab6c77fbc1c73211b69f3d9fb37e                                           | -rw-rr       | 0:0         | 14 kB  |                                |
| A B WORKDIR /and                                                                                                  | -rw-rr       | 0.0         | 1 6 kB |                                |
| 34 MB PUN /bin/sh _c ant_get undate && ant_get install librairo2_dev                                              | -rw-rr       | 0.0         | 200 R  |                                |
| 234 kB COPV package ison package lock ison / # huildkit                                                           | - w-         | 0.0         | 131 LB |                                |
| 113 MB DUN /bip/sb _c npm install # buildkit                                                                      | - w-         | 0.0         |        |                                |
| IIS ND KON / DIN/SN -C NPM INStatt # DUITUKIT                                                                     | -IW-II       | 0.0         | 4.7 KD | quantization table yml         |
| Laver Details                                                                                                    | -IW-II       | 0:0         | 2.4 KD |                                |
|                                                                                                    | -/w-//       | 0:0         | 12 KD  |                                |
|                                                                                                    | -/w-//       | 0:0         |        |                                |
| Tdys:     (unavailable)       Td.     de020201fbe0E0e4420710b40b040EeE22624600bE40607Eee2e4d4E6bb1f07E            | -rw-rr       | 0:0         |        |                                |
| <b>10:</b> UC0302611De936d4420719D49D9493d3353634096D3496673Ce2e4u436DD11873                                      | -rw-rr       | 0:0         | 9.7 KD |                                |
| Digest: Shd250:000150d909/05C/D24C1C1D1C20500//41042/0659/11/1d066C005C5dd/                                       | -rw-rr       | 0:0         | 10 KD  |                                |
| 2018                                                                                                    | -rw-rr       | 0:0         | 14 KB  |                                |
| Lommand:                                                                                                    | -rw-rr       | 0:0         | 021 B  |                                |
| #(nop) CUPY TILE:40192565a7220e135Cab6c7/TbC1c73211b69T309Tb37e6285/b2c6eb9                                       | arwxr-xr-x   | 0:0         | 29 KB  |                                |
| 363d51 in /usr/local/bin/                                                                                         | -rwxr-xr-x   | 0:0         | 709 B  | Xreset                         |
|                                                                                                    | drwxr-xr-x   | 0:0         | 205 B  | Xreset.d                       |
|                                                                                                    | -rw-rr       | 0:0         | 205 B  |                                |
|                                                                                                    | drwxr-xr-x   | 0:0         | 319 B  | Xresources                     |
|                                                                                                    | -rw-rr       | 0:0         | 319 B  | x11-common                     |
|                                                                                                    | -rwxr-xr-x   | 0:0         | 3.9 kB | Xsession                       |
|                                                                                                    | drwxr-xr-x   | 0:0         | 6.3 kB | Xsession.d                     |
| Image Details                                                                                                    | -rw-rr       | 0:0         | 1.9 kB | 20x11-common_process-arg       |
|                                                                                                    | -rw-rr       | 0:0         | 878 B  | 30x11-common_xresources        |
| Image name: node-sample-without-multi                                                                             | -rw-rr       | 0:0         | 389 B  | - 35x11-common_xhost-local     |
| Total Image size: 1.3 GB                                                                                          | -rw-rr       | 0:0         | 187 B  | 40x11-common_xsessionrc        |
| Potential wasted space: 10 MB                                                                                     | -rw-rr       | 0:0         | 1.6 kB | 50x11-common_determine-s       |
| Image efficiency score: 99 %                                                                                      | -rw-rr       | 0:0         | 880 B  | 90gpg-agent                    |
|                                                                                                    | -rw-rr       | 0:0         | 385 B  | 90x11-common_ssh-agent         |
| Count Total Space Path                                                                                            | -rw-rr       | 0:0         | 166 B  | │ │ │ └── 99x11−common_start   |
| 4 3.2 MB /var/cache/debconf/templates.dat                                                                         | -rw-rr       | 0:0         | 265 B  | Xsession.options               |
| 4 3.1 MB /var/cache/debconf/templates.dat-old                                                                     | -rw-rr       | 0:0         | 17 kB  | rgb.txt                        |
| 5 1.1 MB /var/lib/dpkg/status                                                                                     | drwxr-xr-x   | 0:0         | 0 B    | │ │ └── xorg.conf.d            |
| 5 1.1 MB /var/lib/dpkg/status-old                                                                                 | -rw-rr       | 0:0         | 3.0 kB | │                              |
| 3 644 kB /app/package-lock.json                                                                                   | drwxr-xr-x   | 0:0         | 100 B  | │                              |
| 4 382 kB /var/log/dpkg.log                                                                                        | -rw-rr       | 0:0         | 100 B  | README                         |
|                                                                                                    | -rwxrwxrwx   | 0:0         | 0 B    | — aclocal → /usr/bin/aclocal-1 |
|                                                                                                    | -rwxrwxrwx   | 0:0         | 0 B    | aclocal.1.gz → /usr/share/ma   |
| <b>^C</b> Ouit   <b>Tab</b> Switch view   <b>^F</b> Filter   <b>^L</b> Show layer changes   <b>^A</b> Show aggreg | ated changes |             |        |                                |

# Scenario 2 - Multi-stage builds

![](_page_18_Figure_1.jpeg)

Huge Reduction in image size from 1.2 GB to < 300MB

```
FROM node:22 as builder
                                                  Image size of 777 MB
WORKDIR /app
RUN apt-get update && apt-get install libcairo2-dev
libjpeg-dev libgif-dev libpango1.0-dev -y
COPY package_json package_lock_json ./
RUN npm install
COPY . .
#Runtime
FROM node:22-slim
WORKDIR /app
COPY -- from=builder / app .
RUN npm install --only=production
# Installing awscliv2
RUN apt-get update && apt-get install curl unzip -y
RUN curl "https://awscli.amazonaws.com/awscli-exe-linux-
x86_64.zip" -o "awscliv2.zip"
RUN unzip awscliv2.zip && ./aws/install
```

CMD node server.js

|    |         |                                                                                         | L Current  | Laver Contents | L      |                       |
|----|---------|-----------------------------------------------------------------------------------------|------------|----------------|--------|-----------------------|
|    | Layers  |                                                                                         | Permission | UID:GID        | Size   | Filetree              |
| Ċn | np Size | Command                                                                                 | drwxr-xr-x | 0:0            | 95 MB  | — app                 |
|    | 75 MB   | FROM 0417392ea6b973f                                                                    | -rw-rr     | 0:0            | 26 B   | dockerignore          |
|    | 8.9 kB  | groupaddgid 1000 node && useradduid 1000gid nodes                                       | -rw-rr     | 0:0            | 519 R  | └── Dockerfile_v1     |
|    | 130 MB  | ARCH= OPENSSL_ARCH= && dpkgArch="\$(dpkgprint-architecture)"                            | -rw-rr     | 0:0            | 61 MB  | — awscliv2.zip        |
|    | 7.2 MB  | <pre>set -ex &amp;&amp; savedAptMark="\$(apt-mark showmanual)" &amp;&amp; apt-get</pre> | arwxr-xr-x | 0:0            | 34 MB  | —⊕ noae_moaules       |
|    | 388 B   | #(nop) COPY file:4d192565a7220e135cab6c77fbc1c73211b69f3d9fb37e                         | -rw-rr     | 0:0            | 176 kB | 📔 🔶 package-lock.json |
|    | 0 B     | WORKDIR /app                                                                            | -rw-rr     | 0:0            | 482 B  | — package.json        |
|    | 48 MB   | COPY /app . # buildkit                                                                  | -rw-rr     | 0:0            | 232 B  | └── server.js         |
|    | 320 kB  | RUN /bin/sh -c npm installonly=production # buildkit                                    | -rwxrwxrwx | 0:0            | 0 B    | — bin → usr/bin       |
|    | 35 MB   | RUN /bin/sh -c apt-get update && apt-get install curl unzip -y                          | drwxr-xr-x | 0:0            | 0 B    | - boot                |
|    | 61 MB   | RUN /bin/sh -c curl "https://awscli.amazonaws.com/awscli-exe-li                         | drwxr-xr-x | 0:0            | 0 B    | — dev                 |
|    | 420 MB  | RUN /bin/sh -c unzip awscliv2.zip && ./aws/install # buildkit                           | drwxr-xr-x | 0:0            | 406 kB | —⊕ etc                |

|         |                                                                                         | L Current  | Laver Contents |        |                      |
|---------|-----------------------------------------------------------------------------------------|------------|----------------|--------|----------------------|
| Layers  |                                                                                         | Permission | UID:GID        | Size   | Filetree             |
| mp Size | Command                                                                                 | drwxr-xr-x | 0:0            | 305 MB | ⊢ app                |
| 75 MB   | FROM 0417392ea6b973f                                                                    | -rw-rr     | 0:0            | 26 B   | dockerignore         |
| 8.9 kB  | groupaddgid 1000 node && useradduid 1000gid nodes                                       | -rw-rr     | 0:0            | 519 B  | Dockerfile-v1        |
| 130 MB  | ARCH= OPENSSL_ARCH= && dpkgArch="\$(dpkgprint-architecture)"                            | drwxr–xr–x | 0:0            | 210 MB | aws                  |
| 7.2 MB  | <pre>set -ex &amp;&amp; savedAptMark="\$(apt-mark showmanual)" &amp;&amp; apt-get</pre> | -rw-rr     | 0:0            | 1.5 kB | README.md            |
| 388 B   | #(nop) COPY file:4d192565a7220e135cab6c77fbc1c73211b69f3d9fb37e                         | -rw-rr     | 0:0            | 68 kB  | THIRD_PARTY_LICENSES |
| 0 B     | WORKDIR /app                                                                            | drwxr-xr-x | 0:0            | 210 MB | —⊕ dist              |
| 48 MB   | COPY /app . # buildkit                                                                  | -rwxr-xr-x | 0:0            | 4.0 kB | install              |
| 320 kB  | RUN /bin/sh -c npm installonly=production # buildkit                                    | -rw-rr     | 0:0            | рт ыр  | awscilvz.zip         |
| 35 MB   | RUN /bin/sh -c apt-get update && apt-get install curl unzip -y                          | drwxr-xr-x | 0:0            | 34 MB  | —⊕ node_modules      |
| 61 MB   | RUN /bin/sh -c curl "https://awscli.amazonaws.com/awscli-exe-li                         | -rw-rr     | 0:0            | 176 kB | — package-lock.json  |
| 420 MB  | RUN /bin/sh -c unzip awscliv2.zip && ./aws/install # buildkit                           | -rw-rr     | 0:0            | 482 B  | — package.json       |
|         |                                                                                         | -rw-rr     | 0:0            | 232 B  | 🖵 server.js          |
|         |                                                                                         |            | 0.0            |        | hin uan/hin          |

```
FROM node:22 as builder
WORKDIR /app
RUN apt-get update && apt-get install libcairo2-dev
libjpeg-dev libgif-dev libpango1.0-dev -y
COPY package.json package-lock.json ./
Im
RUN npm install
COPY . .
```

```
#Runtime
FROM node:22-slim
WORKDIR /app
COPY --from=builder /app .
RUN npm install --only=production
```

Image size is still 777 MB Whats happening here?

Hint: Overlay filesystems Lower Layer Characteristic

```
# Installing awscliv2
RUN apt-get update && apt-get install curl unzip -y
RUN curl "https://awscli.amazonaws.com/awscli-exe-linux-
x86_64.zip" -o "awscliv2.zip"
RUN unzip awscliv2.zip && ./aws/install
RUN rm -rf awscliv2.zip ./aws
CMD node server.js
```

```
FROM node:22 as builder
WORKDIR /app
RUN apt-get update && apt-get install libcairo2-dev
libjpeg-dev libgif-dev libpango1.0-dev -y
COPY package.json package-lock.json ./
RUN npm install
COPY . .
```

Image size is now 506 MB

```
#Runtime
FROM node:22-slim
WORKDIR /app
COPY --from=builder /app .
RUN npm install --only=production
```

```
# Installing awscliv2
RUN apt-get update && apt-get install curl unzip -y
RUN curl "https://awscli.amazonaws.com/awscli-exe-linux-
x86_64.zip" -o "awscliv2.zip" && unzip awscliv2.zip
&& ./aws/install && rm -rf awscliv2.zip ./aws
```

```
CMD node server.js
```

## Scenario 4 - Docker squash

Once the image is built, docker-squash combines the new layers into a new image with a single new layer. Squashing doesn't destroy any existing image, rather it creates a new image with the content of the squashed layers. This effectively makes it look like all **Dockerfile** commands were created with a single layer.

Squashing layers can be beneficial if your Dockerfile produces multiple layers modifying the same files. For example, files created in one step and removed in another step.

We saw this with our awscli package where we wanted to get rid of the download files and bloatware but using the rm command had no effect.

## LETS NOW TRY TO SQUASH THE NODE-SAMPLE-AWSCLI-IMAGE!

\$ docker-squash -t node-sample-after-squash node-sample-awscli-rm-v1

### Scenario 4 - Docker squash

## LETS NOW TRY TO SQUASH THE NODE-SAMPLE-AWSCLI-IMAGE!

\$ docker-squash -t node-sample-after-squash node-sample-awscli-rm-v1

NEW IMAGE IS close to 480 MB compare to the original 770 MB!

## Scenario 4 - Docker squash

#### Limitations -

- When squashing layers, the resulting image can't take advantage of layer sharing with other images, and may use significantly more space. Sharing the base image is still supported.
- While squashing layers may produce smaller images, it may have a negative impact on performance, as a single layer takes longer to extract, and you can't parallelize downloading a single layer.

## Resources

- Udemy course <u>https://www.udemy.com/course/</u> <u>containers-under-the-hood/</u>
- https://github.com/wagoodman/dive
- https://github.com/goldmann/docker-squash
- Dockerfile Best Practices <u>https://www.youtube.com/</u> watch?v=JofsaZ3H1qM&t=1945s

![](_page_27_Picture_0.jpeg)

![](_page_27_Picture_1.jpeg)